## Установка ViPNet Client 4.5.\*

Шаг 1. Убедитесь в том, что ваша операционная система Windows 10 обновлена до последнего обновления 22H2. Чтобы узнать, какая версия Windows используется на устройстве нажмите «Пуск», выберите «Параметры», «Система», «Сведения о системе» либо «О программе». В разделе «Характеристики устройства» > Тип системы указана версия Windows (32- или 64-разрядная).

В разделе «Характеристики» Windows можно увидеть версию и выпуск OC Windows, установленной на устройстве.

| Характеристики Windows |                |  |
|------------------------|----------------|--|
| Выпуск                 | Windows 10 Pro |  |
| Версия                 | 22H2           |  |

**Шаг 2.** Перед началом установки рекомендуется завершить работу антивирусов и брандмауэров, установленных на компьютере.

Шаг 3. Убедитесь в том, что на APM, на который планируется установка, стоит правильное время и часовой пояс.

Шаг 4. Для начала процесса установки ViPNet Client запустите файл setup.exe, находящийся в установочном комплекте. В процессе установки рекомендуется использовать настройки, предлагаемые программой установки.

| Примите условия лицензионного соглашения для продолжения  ЛИЦЕНЗИОННОЕ СОГЛАШЕНИЕ С КОНЕЧНЫМ ПОЛЬЗОВАТЕЛЕМ  На использование по vienet  Настоящее соглашение заключается между Вами, Конечным пользователем, и АО «ИнфоТеКС» (ОГРН: 102773183066, ИНН: 7710013769, юридический адрес. 127083, г. Москав, ул. Мишина, д. 56, стр. 2, я. 2, в. 2, в. 3, в. 4, в. 1, в. 2, в. 4, в. 1, в. 2, в. 2, в. 4, в. 1, в. 2, в. 4, в. 1, в. 2, в. 4, в. 1, в. 2, в. 4, в. 1, в. 2, в. 2, в. 4, в. 1, в. 2, в. 3, в. 4, в. 1, в. 2, в. 4, в. 1, в. 2, в. 4, в. 1, в. 2, в. 4, в. 1, в. 2, в. 3, в. 4, в. 1, в. 1, в. 1, в. 1, в. 1, в. 1, в. 1, в. 1, в. 1, в. 1, в. 1, в. 1, в. 1, в. 1 | Установка ViPNet Client                                                                       |                                                            |
|----------------------------------------------------------------------------------------------------|-----------------------------------------------------------------------------------------------|------------------------------------------------------------|
| ИИЦЕНЗИОННОЕ СОГЛАШЕНИЕ С КОНЕЧНЫМ ПОЛЬЗОВАТЕЛЕМ<br>На ИСПОЛЬЗОВАНИЕ ПО VIPNET<br>Настоящее соглашение заключается между Вами, Конечным пользователем, и АО «ИнфоТеКС» (OTPH:<br>1027739183066, ИН: 7710013769, кридический адрес: 127083, г. Москва, ул. Мишина, д. 56, стр. 2, эт. 2,<br>помещение IX, комката 20) и содержит информацию об авторском праве и объеке неисслючительных прав<br>использование ПО VIPNE CIENT (UNPNE CS). Использование ПО VIPNE CIENT (UNPRE CS) очланет Ваше полое и<br>безоговерочное принятие настоящето соглашения и готовность нести ответственность в случае его нарушения в<br>соответствии с нирыми законодательства РФ.<br>1. Определение понятий<br>1.1. Порграмма для 38М – представленная в объективной форме соворупность данных и команд,<br>предизаначения для функционирования 38М и других компьютерных устройте в целях получения<br>определение от результата, в также эксплуатационная докушентация, предоставленая в опричения<br>предизелиением для функционирования 38М и других компьютерных устройте в целях получения<br>определение от результата, в также эксплуатационная докушентация, предоставленая в объективной форме соворупность данных и команд,<br>предизелиением для функционирования 38М и других компьютерных устройств в целях получения<br>определението результата, в также эксплуатационная докушентация, предоставленая в печатном и в<br>экспричном имие.<br>1.2. Оприделение у РРМЕН СШепt, VIPNET CSP(ПО) – программы для ЗВМ, производимые АО<br>«У в принимаю условия лицензионного соглашения<br>Соллоненты и параметры. Установить Солики в соглашения<br>(становка VIPNET Client —                                                                                                    | Примите условия лицензионного о                                                               | соглашения для продолжения                                 |
| ИИЦЕНЗИОННОЕ СОГЛАЩЕНИЕ С КОНЕЧНЫМ ПОЛЬЗОВАТЕЛЕМ<br>НА ИСПОЛЬЗОВАНИЕ ПО VIPNET           Настоящее соглашение заключается между Вами, Конечным пользователем, и АО «ИнфоТеКС» (ОГРН:<br>102773915806, ИНН: 771001596, юридический адрес: 127083, г. Москва, ул. Мишина, д. 56, стр. 2, эт. 2,<br>помещение IX, компата 29) и содержит информацию об авторском праве и объеке неисслючительных прав<br>использования ПО ViPNE Client, ViPNE CS.           В случае несогласии с изложенными писке условиями, соглашение считается не заключеннам, и Ви не вправе<br>использование ПО ViPNE Client, ViPNE CS.           1. Определение по питий           1.1. Программа для 38М — представленыя в объективной форме совокупность данных и команд,<br>предлезначенных для функционирования ЭВМ и других компьютерных устройств в целях получения<br>определению с реультата, а таксе экслиуатании, представленая в печатном и в<br>электронном виде.           1.2. Порграмма для 38М — представленная в объективной форме совокупность данных и команд,<br>предлезначенных для функционирования ЭВМ и других компьютерных устройств в целях получения<br>определению в оргультата, а таксе экслиуатании и налишетакции, представленая в печатном и в<br>электронном виде.           1.2. Порграмма для 38М — представления в и таксе экслиуатальционная документации, представленая в печатном и в<br>электронном виде.             Сомпоненты и параметры Установить и вологи плее из ПО<br>и чинфотексс.             Сановить и параметры Установить виколистраники в колицестваники законартически перезагрукати.             Сомпоненты и параметры Установить Отмена           I дараметры установки ViPNet Client             Создать ярлыки компьютер при необходимости              Создать компьютер при необходимости <th></th> <th></th>                                                                                                    |                                                                                               |                                                            |
| НА использование по иринет Настоящее соглашение заключается между Вами, Конечным пользователем, и АО «ИнфоТеКС» (ОГРН: 1027739180560, ИНН: 7701013769, юродический адрес: 12703. г. Москва, ул. Мишина, а, 5с, стр. 2, эт. 2, помещеение IX, компато 29) и содержит информацию об авторском праве и объеме неисключительных прав использованы ПО VIPNet Client, VIPNet CSP. В случае неосласия к изложенным ниже условиями, соглашение считается не заключенным, и Вы не вправе использованы ПО VIPNet Client, VIPNet CSP. С олучае неосласия к изложенным ниже условиями, соглашение считается не заключенным, и Вы не вправе использовать ПО VIPNet Client, VIPNet CSP. С олучае неосласия к изложенными ниже условиями, соглашение считается не заключенным, и Вы не вправе использовать ПО VIPNet Client, VIPNet CSP. С олашения в остотенность нести ответственных и команд, прадаяение понятий 1.1. Порграммы дал ЗВМ – представленная в объективной форме совокупность данных и команд, прадаяваченых для функционирования 3BM и других компьютерных устройств в целях получения в опоределение понятий 1.1. Порграммы для ЗВМ – представленная в объективной форме совокупность данных и команд, прадаяваченых для функционирования 3BM и других компьютерных устройств в целях получения о определение орезилитата, также эксплуатационная документация, предоставляемая в печатном и в закеторонном виде. 1.2. Порграммые обоспечение VIPNet Client VIPNet CSP(ПО) – программы для ЗВМ, производимые АО «ИнфоТеКС».(Подероблаватавы – обязатавы исключитавьных и миличетавиих авторских поля из ПО                                                                                                    | ЛИЦЕНЗИОННОЕ СОГЛАШЕНИЕ С КОНЕЧНЫМ ПО                                                         | <b>ЭЛЬЗОВАТЕЛЕМ</b>                                        |
| Настоящее соглашение заключается между Вами, Конечным пользователем, и АО «ИнфОТЕКС» (ОГРН:<br>102773/185066, ИНН: 7710013769, юридический адес: 127083, г. Москва, ул. Имшина, д. 56, стр. 2, л. 2,<br>помещение IX, компата 29 и содерхит информацию об авторском праве и объеме нексионительных прав<br>использования ПО VIPNet Client, ViPNet CSP.<br>В Случае несотарки с изложенными ниже условиями, соглашение считается не заключенным, и Вы не вправе<br>использовать ПО VIPNet Client, ViPNet CSP.<br>В Случае несоноче принятие настоящего сиглозование ПО VIPNet CSP означает Ваше полное и<br>безготоворсиче принятие настоящего сиглозование ПО VIPNet CSP в случае его нарушения в<br>соответствии с нормами законодательства РФ.<br><b>1. Определение понятий</b><br><b>1.1. Порграмма</b> для 39М – представленная в объективной форме совокупность данных и команд,<br>предлазначеных для функционирования 39М и других компьютерных устройств в целях получения<br>определенного результата, а также эксплуатационная документация, предоставляемая в печатном и в<br>электронном виде.<br><b>1.2. Порграммы для 39М</b> – представления в Эбб и других компьютерных устройств в целях получения<br>определенного результата, а также эксплуатационная документация, предоставляемая в печатном и в<br>электронном виде.<br><b>1.2. Порграммы для 39М</b> – представляема з бы и других компьютерных устройств в целях получения<br>определенного результата, а также эксплуатационная документация, предоставляемая в печатном и в<br>электронном виде.<br><b>1.2. Порграммы рабосне</b> нение ViPNet Client VIPNet CSP(ПО) – программы для 38М, производимые АО<br>«ИмфОТЕКС».<br>Параметры установки ViPNet Client<br><b>2</b> создать ярлыки компонентов на рабочем столе<br><b>3</b> Автоматически перезагрузить компьютер при необходимости                                                                                                    | НА ИСПОЛЬЗОВАНИЕ ПО VIPNET                                                                    |                                                            |
| 102773918506, ИНН: 7710013769, юридический адлес: 127083, г. Москва, ул. Мишина, д. 56, стр. 2, эт. 2, полещение (у. колната 29) и содерхит инуериацию об авторском праве и объеме неисслючительных прав использования ПО VPNet Client, VPNet CSP. В случае неосласии с изложенным нихе условиями, соглашение считается не заключенным, и Вы не вправе и объеме неисслюченным, и Вы не вправе использования ПО VPNet Client, VPNet CSP. ПО VPNet Client, VPNet CSP. ПО VPNet Client, VPNet CSP. ПО VPNet Client, VPNet CSP. В случае его нарушения в соответствии с нормами законодательства РФ                                                                                                    | Настоящее соглашение заключается между Вами, Ко                                               | нечным пользователем, и АО «ИнфоТеКС» (ОГРН:               |
| помецение и, компата 29) и содержит информацию оо авторском праве и оснечие неисслочительных прав<br>использования ПО ViPNet Client, ViPNet CSP.<br>В случае несогласия с изложенными ниже условиями, соглашение считается не заключенным, и Вы не вправе<br>использовать ПО ViPNet Client, ViPNet CSP.<br>1. Определение понятий<br>1.1. Программы для ЗВИ – представленная в объективной форме совокупность данных и команд,<br>пределения опрямития<br>1.1. Программы для ЗВИ – представленная в объективной форме совокупность данных и команд,<br>пределение понятий<br>1.1. Программы для ЗВИ и других компьютерных устройств в целях получения<br>определению результата, а также эксплуатационная документация, представленая в печатном и в<br>заектронном виде.<br>1.2. Программы результата, а также эксплуатационная документация, представлямая в печатном и в<br>заектронном виде.<br>1.3. Программы результата, а также эксплуатационная документация, представлямая в печатном и в<br>заектронном виде.<br>1.3. Портовимы собелечение ViPNet Client, ViPNet CSP(ПО) – програмы для ЗВМ, производимые АО<br>«ИнфОТКС».<br>1.3. Ал инмолтае/Съ. Плавооблазатель — облазатель мсключитавьших и маличествениция затолосии позе из ПО.<br>1.3. Ал инмолтае/Съ. Плавооблазатель — облазатель мсключитавьших и маличествениих затолосии позе из ПО.<br>1.4. Ан инмолтае/Съ. Плавооблазатель — облазатель мсключитавьших и маличествениих затолосии позе из ПО.<br>1.4. Анимолтае/Съ.<br>Парааметры установки ViPNet Client<br>Создать ярлыки компонентов на рабочем столе<br>Автоматически перезагрузить компьютер при необходимости                                                                                                    | 1027739185066, ИНН: 7710013769, юридический адр                                               | ес: 127083, г. Москва, ул. Мишина, д. 56, стр. 2, эт. 2,   |
| В случае несогласия с изложенными ниже условиями, соглашение считается не заключенным, и Вы не вправе<br>использовать ПО VIPNet Client, VIPNet CSP, Использование ПО VIPNet Client, VIPNet CSP означает Ваше полное и<br>беоговеросное принятие настоящего соглашения и готовность нести ответственность в случае его нарушения в<br>соответствии с нормами законодательства Ро.<br>1.1. Программа для ЭВМ – представленная в объективной форме совокупность данных и команд,<br>предназначенных для функционнарования ЭВМ и других компьютерных устройств в целях получения<br>определенного результата, а также эксплуатационная документация, предоставляемая в печатном и в<br>закетронном виде.<br>1.2. Программа раконодательства ЭВМ и других компьютерных устройств в целях получения<br>определенного результата, а также эксплуатационная документация, предоставляемая в печатном и в<br>закетронном виде.<br>1.2. Программа рако Соспечение ViPNet Client, ViPNet CSP(ПО) – программы для ЭВМ, производимые АО<br>«Инфотак/Съ (Позеолбазатавъ) – обязатель исключитальцых и имилиственных ветооских поле из DO<br>1.3. АО имиемотак/Съ (Позеолбазатель) – обязатель исключительцых и имилиственных ветооских поле из DO<br>1.4. Программа риде.<br>1.5. Портаминое обеспечение ViPNet Client, ViPNet CSP(ПО) – программы для ЭВМ, производимые АО<br>1.5. О имиемотак/Съ (Позеолбазатель) – обязатель исключительцых и имилиственных ветооских поле из DO<br>1.5. О имиемотак/Съ (Позеолбазатель) – обязатель исключительцых и имилиственных ветооских поле из DO<br>1.5. О имиемотак VIPNet Client<br>1.5. О создать ярлыки компонентов на рабочем столе<br>2.5. О создать ярлыки компонентов на рабочем столе<br>2.5. А актоматически перезагрузить компьютер при необходимости                                                                                                    | помещение IX, комната 29) и содержит информацию<br>использования ПО ViPNet Client ViPNet CSP. | оо авторском праве и ооъеме неисключительных прав          |
| использовать ПО VIPNet Client, VIPNet CSP, Использование ПО VIPNet Client, VIPNet CSP означает Ваше полное и<br>беоговеросное принятие настоящете ослашения и готовность нести ответственность в случае его нарушения в<br>соответствии с нормами законодательства РФ.<br><b>1. Определение понятий</b><br><b>1.1. Программа</b> для 3BM— представленная в объективной форме совокупность данных и команд,<br>предназначенных для финкционирования 3BM и других компьютерных устройств и целях получения<br>определенного результата, а также эксплуатационная документация, предоставляемая в печатном и в<br>злектронном виде.<br><b>1.2. Программы</b> для 3BM— представляеты и компьютерных устройств и целях получения<br>определенного результата, а также эксплуатационная документация, предоставляемая в печатном и в<br>злектронном виде.<br><b>1.3.</b> Опортаминое обеспечение VIPNet Client, VIPNet CSP(ПО) – программы для 3BM, производимые AO<br>«ИмфоТеКС».<br><b>1.3.</b> Аленимое обеспечение VIPNet Client, VIPNet CSP(ПО) – программы для 3BM, производимые AO<br>«ИмфоТеКС».<br><b>1.4.</b> Портамимое обеспечение VIPNet Client и параметры установить от тиснае<br><b>1.5.</b> Сосидать упицензионного соглашения<br><b>1.6.</b> Создать ярлыки компонентов на рабочем столе<br><b>1.6.</b> Автоматически перезагрузить компьютер при необходимости                                                                                                    | В случае несогласия с изложенными ниже условиям                                               | и, соглашение считается не заключенным, и Вы не вправе     |
| Редиоворочное приятие на Солдцего соглашения и Побаность нести ответственность в случае его нарущения в<br>соответстени с нормани законодательства Ро.<br>1. Определение понятий<br>11. Порграмае для ЭВМ – представленная в объективной форме совокупность данных и команд<br>предназначенных для функционирования ЭВМ и других компьютерных устройств в целях получения<br>определенног результата, а также эксплуатационная документация, предоставляемая в печатном и в<br>злектронном виде.<br>12. Порграммее обеспечение ViPNet Client, ViPNet CSP(ПО) – программы для ЭВМ, производимые АО<br>«ИнфоТеКС».<br>13. АО - ИмилотаКС и Позволблазатава. — облазатава исключитавских и имищественных автолохих поле из ПО<br>✓ Я принимаю условия лицензионного соглашения<br>становка ViPNet Client — — — — — — — — — — — — — — — — — — —                                                                                                    | использовать ПО ViPNet Client, ViPNet CSP. Использо                                           | изание ПО ViPNet Client, ViPNet CSP означает Ваше полное и |
| 1. Определение понятий     1. Программа для ЭВМ – представленная в объективной форме совокупность данных и команд, предназначенных для функционирования ЭВМ и других компьютерных устройств в целях получения определениенных для функционирования ЭВМ и других компьютерных устройств в целях получения в электронном виде.     1.2. Программе обеспечение VIPNet Client, VIPNet CSP(ПО) – программы для ЭВМ, производимые АО «инфотеКС».     1.3. АО «ИмфотеКС». Позвообязаяталь) – обязаяталь исклющительных и мляшественных зетопосих позе из ПО.                                                                                                    | соответствии с нормами законодательства РФ.                                                   | потовность нести ответственность в случае его нарушения в  |
| 1. Прорама для 39М – представленная в объективной форме совокупность данных и команд,<br>предлезначенных для функционирования 38М и других компьютерных устройств в целях получения<br>поределенного результата, а также эксплуатационная документация, предоставляемая в печатном и в<br>электронном виде.<br>1.2. Программное обеспечение VIPNet Client, VIPNet CSP(ПО) – программы для 38М, производимые АО<br>«ИнфОТеКС».<br>1.3. АО «ИмфОТеКС». (Повеообязаяталь) – обязаяталь исключиникациих и имилиствациих зетооских поле из ПО<br>Я принимаю условия лицензионного соглашения<br>Скомпоненты и параметры Установить от отмена<br>становка VIPNet Client — — — — — — — — — — — — — — — — — — —                                                                                                    | 1.0                                                                                           |                                                            |
| предназначенных для функционирования ЭВМ и других компьютерных устройств в целях получения<br>определенного результата, в также эксплуатационная документация, предоставляемая в печатном и в<br>электронном виде.<br>1.2. Порграммное обеспечение ViPNet Client, ViPNet CSP(ПО) – программы для ЭВМ, производимые AO<br>«ИфОТЕКС».<br>1.3. АО имилоТакСы (Позволоблаваталы) – облавлаталы исулюциятальных и имиливетевициях завтороских ползе из DO<br>I АО имилоТакСы (Позволоблаваталы) – облавлаталы исулюциятальных и имиливетевициях завтороских ползе из DO<br>I АО имилоТакСы (Позволоблаваталы) – облавлаталы исулюциятальных и имиливетевициях завтороских ползе из DO<br>I АО имилоТакСы (Позволоблаваталы) – облавлаталы исулюциятальных и имиливетевициях завтороских ползе из DO<br>I АО имилоТакСы (Позволоблаваталы) – облавлаталы исулюциятальных и имиливетевициях завтороских ползе из DO<br>I АО имилоТакСы (Позволоблаваталы) – облавлаталы исулюциятальных и имиливетевициях завтороских ползе из DO<br>I АО имилоТакСы (Позволоблаваталы) – облавлаталы исулюциятальных и имиливетевициях завтороских ползе из DO<br>I АО имилоТакСы (Позволоблаваталы) – облавлаталы исулюциятальных и имиливетевициях завтороских ползе из DO<br>I АО имилоТакСы (Позволоблаваталы) – облавлаталы исулюциятальных и имиливетевициях завтороских ползе из DO<br>I АО провока ViPNet Client – — — — — — — — — — — — — — — — — — —                                                                                                    | <ol> <li>1.1. Программа для ЭВМ – представленная в объекти</li> </ol>                         | івной форме совокупность данных и команд,                  |
| определенного результата, а также эксплуатационная документация, предоставляемая в печатном и в<br>электронном виде.<br>12. Программное обеспечение ViPNet Client, ViPNet CSP(ПО) – программы для ЭВМ, производимые АО<br>«ИнфоТекС».<br>13. АО «ИнфоТекС».<br>13. АО «ИнфоТекС».<br>13. АО «ИнфоТекС».<br>13. АО «ИнфоТекС».<br>13. АО «ИнфоТекС».<br>13. АО «ИнфоТекС».<br>13. АО «ИнфоТекС».<br>13. АО «ИнфоТекС».<br>13. АО «ИнфоТекС».<br>13. АО «ИнфоТекС».<br>14. А правиотоказаталь) – облаваталь исключинтальных и имилиственных затоотских полее из ПО<br>13. АО «ИнфоТекС».<br>13. АО «ИнфоТекС».<br>13. АО «ИнфоТекС».<br>13. АО «ИнфоТекС».<br>14. А правиотоказаталь) – облаваталь исключинтальных и имилиственных затоотских полее из ПО<br>14. А правиотоказаталь) – облаваталь исключинтальных и имилиственных затоотских полее из ПО<br>15. АО «ИнфоТекС».<br>14. А правистры установки ViPNet Client<br>15. Создать ярлыки компонентов на рабочем столе<br>15. Автоматически перезагрузить компьютер при необходимости                                                                                                    | предназначенных для функционирования ЭВМ и дру                                                | /гих компьютерных устройств в целях получения              |
| 12. Программное обеспечение ViPNet Client, ViPNet CSP(ПО) – программы для ЭВМ, производимые АО<br>«ИнфоТеКС».<br>13. АО «ИмфоТеКС». (Позвооблазаталь) – облазаталь месялошитальных и имилиаственных зетопеских пове из ПО<br>Я принимаю условия лицензионного соглашения<br>Компоненты и параметры<br>Установить Отмена<br>становка ViPNet Client – □<br>Параметры установки ViPNet Client<br>Создать ярлыки компонентов на рабочем столе<br>Автоматически перезагрузить компьютер при необходимости                                                                                                    | определенного результата, а также эксплуатационна<br>электронном виде.                        | я документация, предоставляемая в печатном и в             |
| -илноотекС».<br>13 ∧О «ИмоотекС».<br>13 ∧О «ИмоотекС». (Позеообязлатель) – обязлатель мсклюшительных и инилиаственных зетооских позе из DO<br>19 Я принимаю условия лицензионного соглашения<br>Компоненты и параметры<br>Установить Отмена<br>Становка VPNet Client – □<br>Параметры установки ViPNet Client<br>10 Создать ярлыки компонентов на рабочем столе<br>10 Автоматически перезагрузить компьютер при необходимости                                                                                                    | 1.2. Программное обеспечение ViPNet Client, ViPNet                                            | CSP(ПО) – программы для ЭВМ, производимые АО               |
| ПО АЛО ДИДЖАТАХУ ПЛАВОЛОВИЯ ЛИЦЕНЗИОННОГО СОГЛАШЕНИЯ<br>Компоненты и параметры Установить Отмена<br>становка VIPNet Client<br>Создать ярлыки компонентов на рабочем столе<br>Создать ярлыки перезагрузить компьютер при необходимости                                                                                                    | «ИнфоТеКС».                                                                                   |                                                            |
| <ul> <li>№ Я принимаю условия лицензионного соглашения</li> <li>Компоненты и параметры</li> <li>Установить</li> <li>Отмена</li> </ul>                                                                                                    |                                                                                               | WCK REQUIRED EVEN WANTINGCTROUGLY SPICECKINY RESP. 42 110  |
| Компоненты и параметры Установить Отмена<br>становка ViPNet Client – □<br>Параметры установки ViPNet Client<br>✓ Создать ярлыки компонентов на рабочем столе<br>✓ Автоматически перезагрузить компьютер при необходимости                                                                                                    | Я принимаю условия лицензионного соглашения                                                   |                                                            |
| Компоненты и параметры Установить Отмена<br>становка ViPNet Client – □<br>Параметры установки ViPNet Client<br>✓ Создать ярлыки компонентов на рабочем столе<br>✓ Автоматически перезагрузить компьютер при необходимости                                                                                                    |                                                                                               |                                                            |
| становка ViPNet Client — □<br>Параметры установки ViPNet Client<br>✓ Создать ярлыки компонентов на рабочем столе<br>✓ Автоматически перезагрузить компьютер при необходимости                                                                                                    |                                                                                               | Компоненты и параметры Установить Отмена                   |
| становка ViPNet Client – □<br>Параметры установки ViPNet Client<br>Создать ярлыки компонентов на рабочем столе<br>Автоматически перезагрузить компьютер при необходимости                                                                                                    |                                                                                               |                                                            |
| Параметры установки ViPNet Client<br>✓ Создать ярлыки компонентов на рабочем столе<br>✓ Автоматически перезагрузить компьютер при необходимости                                                                                                    | становка ViPNet Client                                                                        | —                                                          |
| <ul> <li>Создать ярлыки компонентов на рабочем столе</li> <li>Автоматически перезагрузить компьютер при необходимости</li> </ul>                                                                                                    | Параметры установки ViPNet Client                                                             | t                                                          |
| <ul> <li>Создать ярлыки компонентов на расочем столе</li> <li>Автоматически перезагрузить компьютер при необходимости</li> </ul>                                                                                                    |                                                                                               |                                                            |
| ▲ Автоматически перезагрузить компьютер при неооходимости                                                                                                    |                                                                                               |                                                            |
|                                                                                                    | Автоматически перезагрузить компьютер при неоо»                                               | юдимости                                                   |
|                                                                                                    |                                                                                               |                                                            |
|                                                                                                    |                                                                                               |                                                            |
|                                                                                                    |                                                                                               |                                                            |
|                                                                                                    |                                                                                               |                                                            |
|                                                                                                    |                                                                                               |                                                            |
|                                                                                                    |                                                                                               |                                                            |
|                                                                                                    |                                                                                               |                                                            |
|                                                                                                    |                                                                                               |                                                            |
|                                                                                                    |                                                                                               |                                                            |
|                                                                                                    |                                                                                               |                                                            |
|                                                                                                    |                                                                                               |                                                            |
|                                                                                                    |                                                                                               |                                                            |
|                                                                                                    |                                                                                               |                                                            |
|                                                                                                    |                                                                                               |                                                            |

< Назад

Установить

Отмена

Шаг 5. После того, как АРМ перезагрузился необходимо провести

## первичную инициализацию

|                                                                                | Ввод и п                                         | проверка пароля                                                            |                                                                        | ×                          |                                         |
|--------------------------------------------------------------------------------|--------------------------------------------------|----------------------------------------------------------------------------|------------------------------------------------------------------------|----------------------------|-----------------------------------------|
|                                                                                | ?                                                | На Вашем компья<br>программа не мо<br>отсутствия ключе<br>Хотите установит | ютере установлено ПС<br>ожет быть загружена<br>ей.<br>гь ключи сейчас? | D ViPNet, но<br>по причине |                                         |
|                                                                                |                                                  |                                                                            | Да                                                                     | Нет                        |                                         |
| 🚴 Установка ключе                                                              | й сети ViPNet                                    | k.                                                                         |                                                                        | ×                          |                                         |
| Укажите файл ди<br>Эта програнна позвол<br>составе защищённой с<br>сети VPNet. | стрибутива и<br>вет установити<br>сети VPNet. Ди | <b>слючей</b><br>ь ключи VPNet, которые<br>істрибутив ключей следі         | необходины для работы се<br>ует получить у Bawero адии                 | тевого узла в              | abn_7a04<br>ViPNet Key Setup<br>52,0 KB |
|                                                                                |                                                  |                                                                            |                                                                        | O630p                      |                                         |
|                                                                                |                                                  |                                                                            |                                                                        |                            |                                         |
| Расширенный режи                                                               | н (только для                                    | экспертов)                                                                 |                                                                        |                            |                                         |
|                                                                                |                                                  |                                                                            | Назад Установить                                                       | Отнена                     |                                         |

Шаг 6. Пароль хранится в файле с расширением .xps, открыть данный

формат возможно при установке дополнительного компонента:

Параметры Windows  $\rightarrow$  Приложения  $\rightarrow$  Дополнительные компоненты  $\rightarrow$ 

→ Добавить компонент → Средство просмотра XPS

Либо любой программой для просмотра PDF файлов.

| ViPNet | Client                 |           | ×                       |               |
|--------|------------------------|-----------|-------------------------|---------------|
| 9      | Способ аутентификации: | Пароль    | ТЕСТ<br>Докул<br>75,0 К | иент XPS<br>Б |
| Иня:   | TECT                   |           | ~                       |               |
| RU     | 0710013                | Harmoliva |                         |               |

Шаг 7. Проверить работоспособность ViPNet Client. Во вкладке

«Защищенная сеть», выбрать «Центральный коодинатор» и нажать

## кнопку «Проверить»

| UiPNet Client                                                                                                    |                                                                                                    |
|----------------------------------------------------------------------------------------------------|----------------------------------------------------------------------------------------------------|
| фаил Приложения Сервис вид Справка                                                                                                    |                                                                                                    |
|                                                                                                    |                                                                                                    |
| Сообщение Писама Отправить Принятые<br>Сообщение Писама Отправить Принятые<br>Сильтры защищенная сеть<br>Избранное<br>Фильтры защищенной сети<br>Фильтры защищенной сети<br>Фильтры защищенной сети<br>Фильтры защищенной сети<br>Фильтры защищенной сети<br>Фильтры защищенной сети<br>Фильтры защищенной сети<br>Фильтры защищенной сети<br>Фильтры защищенной сети<br>Станистика и журналь<br>Хурнал Р-пакетов<br>Хурнал Р-пакетов<br>Станистика<br>Конфигурации<br>Основная конфигурация | Урна         Обор         Вевресри         R. Deixtop           Защищенная сеть         Кобранса         Кобранса |
|                                                                                                    | Понск Р                                                                                                    |

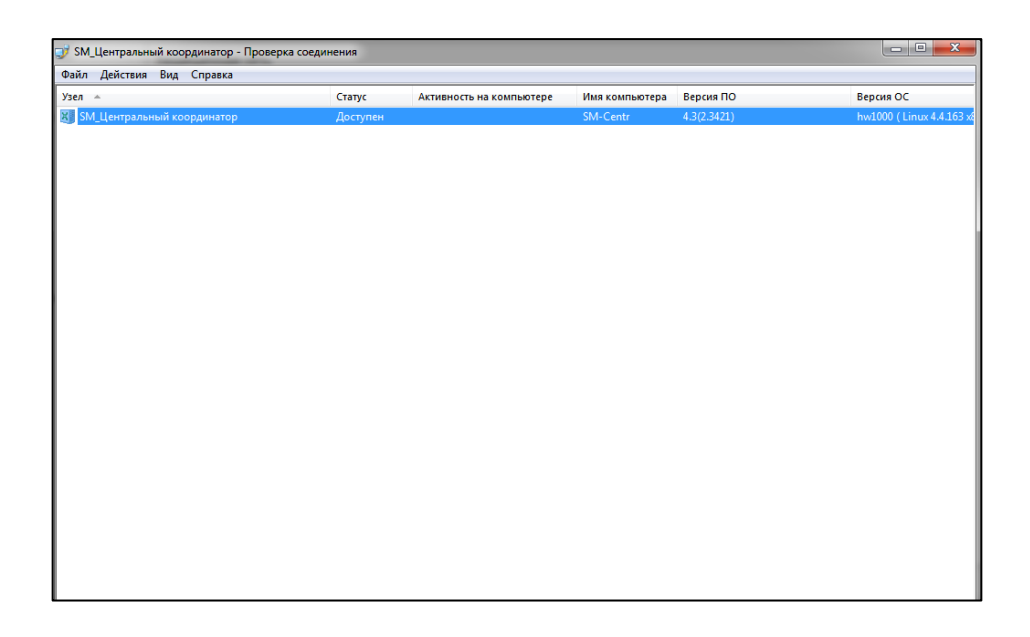

Шаг 8. Для удобства, отключите Контроль приложений.

ViPNet Client  $\rightarrow$  Приложения  $\rightarrow$  Контроль приложений  $\rightarrow$  Сервис  $\rightarrow$  Отключить контроль приложений.